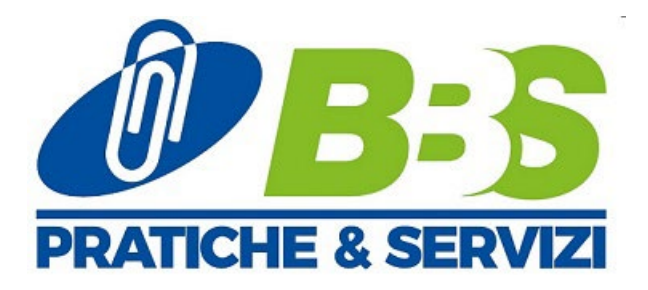

## AGGIORNAMENTO DISPOSITIVO DI FIRMA DIGITALE 10/2023 (18/12/2023)

- Da"Impostazioni App App App funzionalità" verificare che non visiano sistemi di firma di obsoleti. (Es: DikeUtil, Dike, ecc. ecc.) Nel caso siano presenti, eseguirne la disinstallazione.
- Download di GoSign desktop, dal seguente link:
   <u>https://www.firma.infocert.it/installazione/</u> Applicazione per Windows, MacOs o Linx.
- 3. Installazione di GoSignDesktop;
- 4. Download ed i nstallazione di:
  Bit4 Bit4
  - Safe dive 4.12 O https://d2nu8i0ja8i6qk.cloudfront.net/driver/SafeDive2023v.5.0.0 setup minidriver.exe
- 5. Pulizia della cache della postazione e riavvio della medesima;
- 6. Aprire dall'icona desktop il programma SafeDive;
- 7. Menu in basso "Utilità" e click sul bottone "Importa" della riga "Certificati";

| 23                                                 | a. f.                              |                                                         |
|----------------------------------------------------|------------------------------------|---------------------------------------------------------|
| Numero di serie<br>Etichetta/Modello<br>Produttore | 7028000501359221                   | Gestione dei Certificati                                |
|                                                    | JSign4<br>STMicroelectronics S.r.l | Importa i Certificati nell'archivio personale Importa   |
|                                                    |                                    | Strumenti di Diagnostica                                |
|                                                    |                                    | Verifica software di gestione della smart card Verifica |
|                                                    |                                    | Verifica dei servizi per le smart card Avvia            |
|                                                    |                                    | Abilita Log                                             |
| imart card Cambio I                                | PIN Sblocco PIN Utilità            | Smart card Cambio PIN Sblocco PIN Utilità               |

8. Prova di accesso con tutti i browser ai siti desiderati, dove sia necessaria l'autenticazione CNS.